### Getting started - setting up a record

1) Connect an input or inputs

2) Assign inputs to a project (by default all inputs are assigned to project "1"

3) If desired, name the project, inputs, and encoders

4) In input tab, select input frame rate, pixel format and audio source

5) In encoder tabs, select codec, quality, wrapper, and timecode source for the recorded file, and other encode-specific settings such as audio routing within the file and disk destinations for each copy of the recording.

6) Return to record view and press record.

The basic setup process including defaults for naming and other settings are designed to allow for a minimum of setup time and a logical structure for folders and files.

There are, however. a number of more advanced options, particularly around file naming, that can greatly ease the file delivery and post process as well as increase efficiency in the day-to-day recording process. This is especially true in a multi-camera and multi-deck environment.

These customizations include creating custom naming templates to accommodate specific naming needs and keyboard shortcuts to frequently used dialogs that allow for very fast changes in naming duing live production.

In the tutorial below, necessary steps are in GOLD. Notes, advice, and miscellenia are in GRAY. Critical information is in RED.

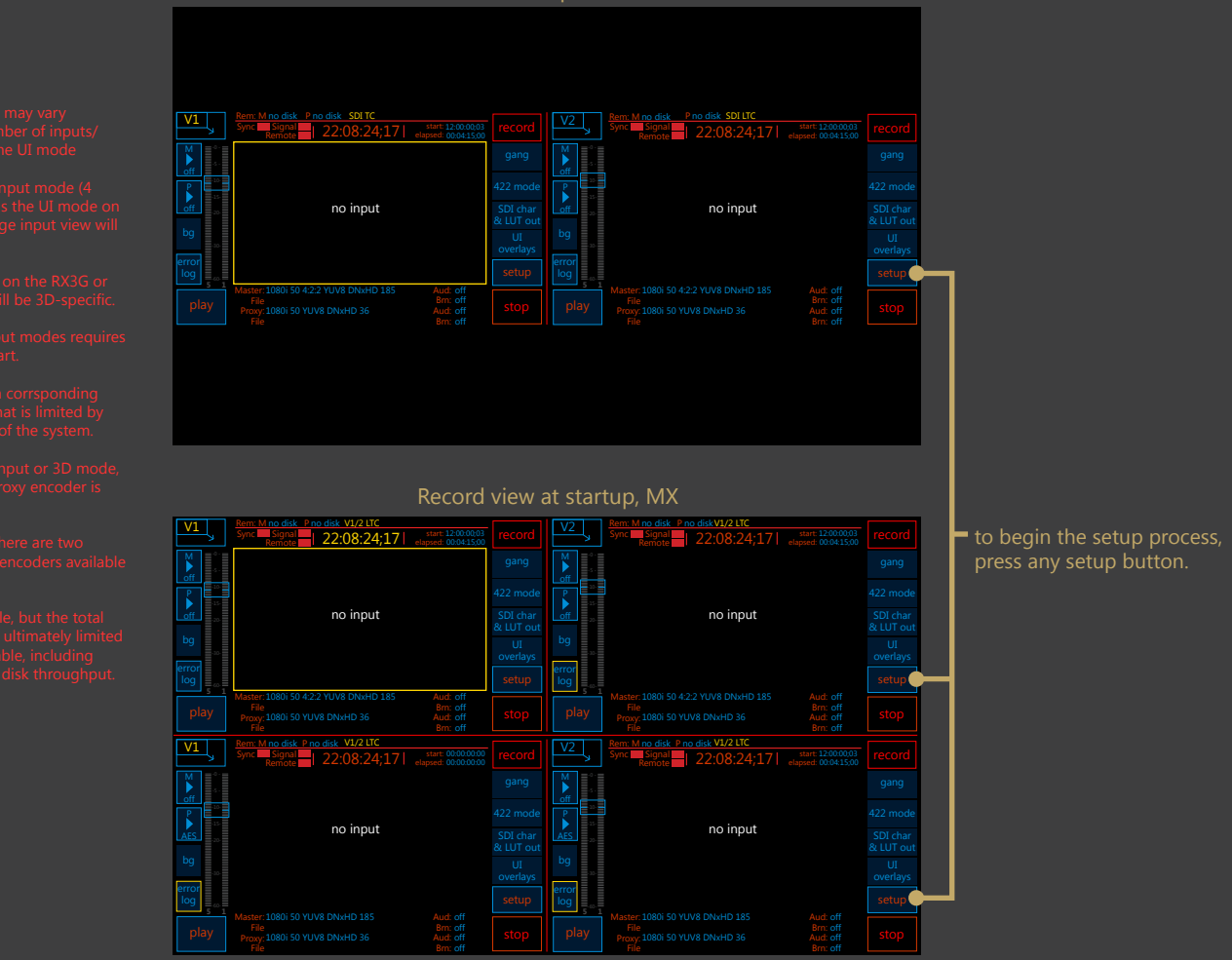

The setup process is identical for all platforms. The only differences are that some audio, video and timecode input types or record formats are hardware-dependent and not all options shown may be available on all platforms.

The UI screens shown in this manual are taken from the RX3G and MX, which are the latest hardware. Where there are UI differences between current and legacy models, they are noted.

#### Record view at startup, RX/B and RX/30

## Getting started -- set up a project

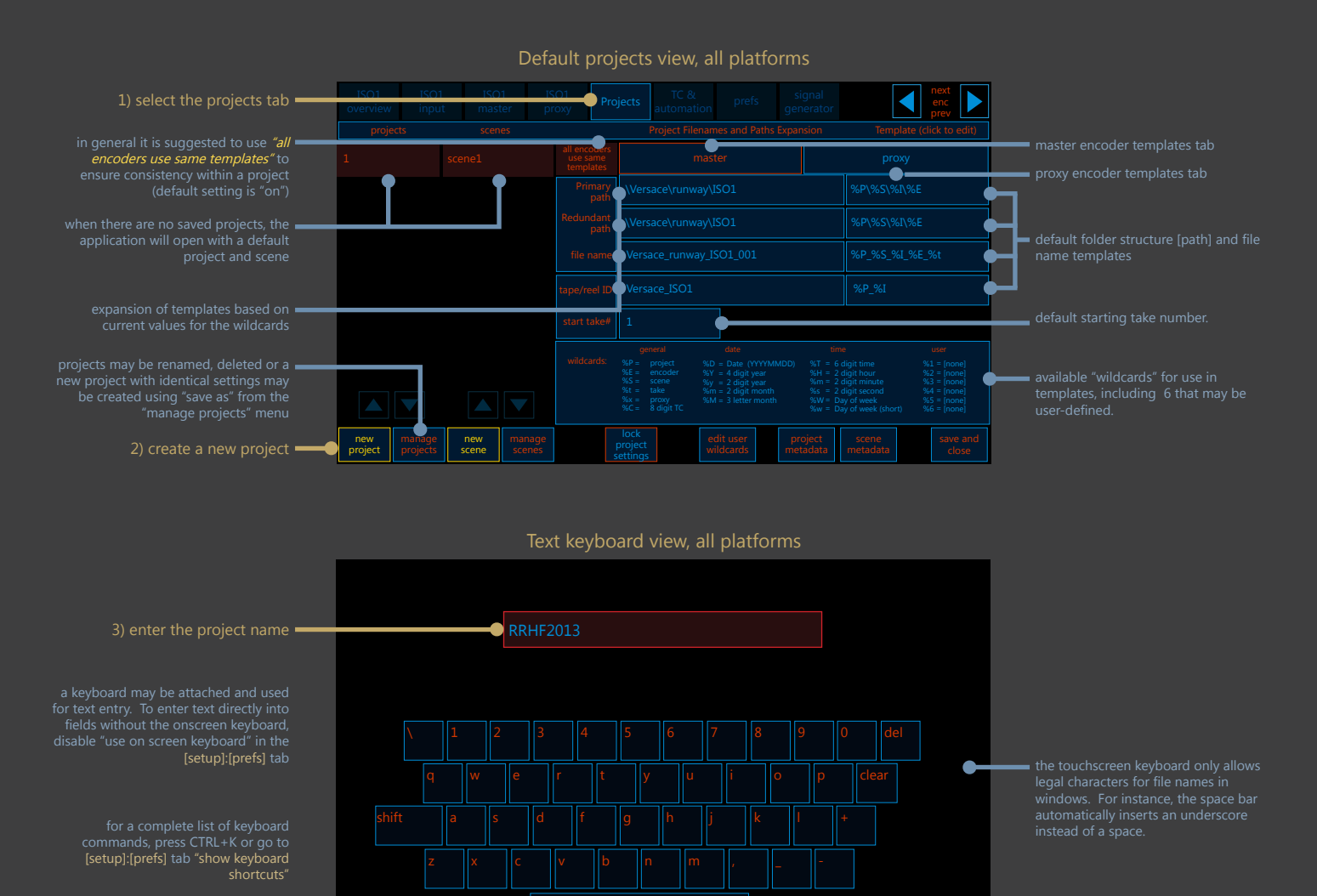

### roiects view--create new proiec

|    |                |                    |              |  |                 | ~ ~ ~                      | cicate               |             |              | jeet  |                |      |                     |  |  |
|----|----------------|--------------------|--------------|--|-----------------|----------------------------|----------------------|-------------|--------------|-------|----------------|------|---------------------|--|--|
|    |                |                    |              |  |                 | TC &<br>automati           |                      |             |              |       |                |      | next<br>enc<br>prev |  |  |
|    | projects       |                    | scen         |  |                 |                            | Project File         | name        | es and Paths | Expan | sion           | Temp |                     |  |  |
| Ľ  | LT2014         |                    | scene1       |  |                 |                            |                      |             |              |       |                |      |                     |  |  |
| -• | US_open        |                    | pre_show     |  | Primary<br>path |                            | \Versace\runway\ISO1 |             |              |       |                |      |                     |  |  |
| F  | Robin_Hood     |                    |              |  |                 |                            |                      |             |              |       |                |      |                     |  |  |
| F  |                |                    | pick ups     |  |                 |                            |                      |             |              |       |                |      | %P_%S_%I_%E_%t      |  |  |
|    | 1111 2013      |                    |              |  |                 |                            | Versace_ISO1         |             |              |       |                |      |                     |  |  |
| _  |                |                    | B_roll       |  |                 | 1                          |                      |             |              |       |                |      |                     |  |  |
|    |                |                    |              |  |                 |                            |                      |             |              |       |                |      |                     |  |  |
|    | new<br>project | manage<br>projects | new<br>scene |  |                 | lock<br>project<br>setting |                      | edi<br>wile |              |       | oject<br>adata |      |                     |  |  |

the new project will appear in the list, highlighted as the "current" project for scene creation and path/filename template edits

a default scene 'scene1' is created by default whenever a project is created

this scene may be renamed and used or deleted and replaced with a new scen

Important: by default, scenes are not part of the path and file name templates and must be added by the user.

For the scene name to be used in the naming, the scene wildcard %S must be added to the templates in the projects tab

# Getting started -- set up a project

|                                                                            | ISO1<br>overview |                    |              |    |             |                            |                      |                                                                                       |            |        |                                                                                                    | enc<br>prev   |       |
|----------------------------------------------------------------------------|------------------|--------------------|--------------|----|-------------|----------------------------|----------------------|---------------------------------------------------------------------------------------|------------|--------|----------------------------------------------------------------------------------------------------|---------------|-------|
|                                                                            | projec           |                    | scen         | es |             |                            | Project Filer        | iames and I                                                                           | Paths Expa | insion | Templ                                                                                                    | ate (click to | edit) |
| 5) rename the default scene to                                             | 172014           |                    | doors        |    |             | lers<br>ne<br>:es          |                      |                                                                                       |            | proxy  |                                                                                                    |               |       |
| a meaningful name by selecting<br>"rename" from the "manage                | US_open          | US_open p          |              |    |             |                            |                      |                                                                                       |            |        |                                                                                                    |               |       |
| scenes" menu                                                               | Robin_Hood       |                    |              |    | Redund<br>P | ant<br>ath \Ver            | \Versace\runway\ISO1 |                                                                                       |            |        | %P\%S\%I\%E                                                                                                    |               |       |
|                                                                            | Versace          |                    | pick_ups     |    | file na     |                            |                      |                                                                                       |            |        |                                                                                                    |               |       |
|                                                                            |                  |                    |              |    |             |                            | Varraca ISO1         |                                                                                       |            |        | 0/ D 0/ I                                                                                                    | %P %I         |       |
|                                                                            | B_roll           |                    |              |    |             |                            |                      |                                                                                       |            |        |                                                                                                    |               |       |
| additional scenes may be added at                                          |                  |                    |              |    |             | ke# 1                      |                      |                                                                                       |            |        |                                                                                                    |               |       |
| this time or at any time later using the<br>"manage scenes" menu or CTRL+N |                  |                    |              |    |             |                            |                      | date<br>%D = Date (\<br>%Y = 4 digit<br>%y = 2 digit<br>%m = 2 digit<br>%M = 3 letter |            |        | te<br>digit time<br>digit hour<br>digit minute<br>digit second<br>digit second<br>ay of week<br>ay of week (short) |               |       |
|                                                                            | new<br>project   | manage<br>projects | new<br>scene |    |             | lock<br>project<br>setting |                      |                                                                                       | F          |        | scene<br>metadata                                                                                                  |               |       |

Projects view--create new scene

Overview--assign input to project

| 6) select the overview tab                        | ISO1<br>overview  | , ISO1<br>master                                   | [input]<br>master         | [input]<br>proxy             | projects                           | TC &<br>automation                       | signal<br>generator                                                                                    | prefs                         | next<br>enc<br>prev                    |
|---------------------------------------------------|-------------------|----------------------------------------------------|---------------------------|------------------------------|------------------------------------|------------------------------------------|----------------------------------------------------------------------------------------------------|-------------------------------|----------------------------------------|
| 8) assign the current channel                     | project           | TCHEF                                              |                           | 23B                          | tape/ %P_9<br>reel ID TCHE         | %E Preview<br>LUT<br>EF_ISO1 Burn<br>LUT | [none]<br>[none]                                                                                       |                               |                                        |
| to the newly created project by                   | input<br>settings | input source resolution<br>SDI 2 1080i             | frame rate<br>59.94       | bit depth audio<br>YUV8 Ana  | source timecode<br>alog Master     | source tc offset au                      | to-rec sync source<br>off Genlock                                                                      | input conversion<br>off       | drop stop<br>loss stop<br>last on loss |
| choosing from the list of projects                |                   | codec quality<br>DNx 145<br>audio type quali       | wrap<br>Avid I<br>ity kHz | MXF<br>delay                 | ork 1 \Avid n<br>4276GB Z:\Avid    | nediafiles\MXF<br>I mediafiles\MX        | \1\%P_%E_%t<br><f\1\tchef_isc< td=""><td>01_001.mxf</td><td>segment<br/>TC break</td></f\1\tchef_isc<> | 01_001.mxf                    | segment<br>TC break                    |
|                                                   |                   | video burn<br>OFF                                  | ort 48                    |                              | 2<br>Avid n<br>E:\Avid<br>E:\Avid  | nediafiles\MXF<br>  mediafiles\MX        | \1\%P_%E_%t<br>(F\1\TCHEF_ISO                                                                          | 1_001.mxf                     | segment<br>TC break                    |
|                                                   | proxy             | codec quality<br>Prores normal<br>audio type quali | wrap<br>MO<br>ity kHz     | per<br>V Netwo<br>V<br>delay | ork 2 \ProRe                       | es\%P\%E\%P_<br>Res\TCHEF\ISC            | %E_%x_%t<br>1\TCHEF_ISO1_                                                                              | proxy_001.mov                 | segment<br>TC break                    |
|                                                   | settings          | 4ch wav 24b<br>video burn<br>TC LUT                | ort 48                    | ON<br>cc<br>off              | 4<br>S: 476GB<br>MAV, 004          | es\%P\%E\%P_<br>Res\TCHEF\ISO            | %E_%x_%t<br>1\TCHEF_ISO1_                                                                              | proxy_001.mov                 | segment<br>TC break                    |
| 7) name the inputs                                | input<br>name     | ISO1                                               |                           |                              |                                    |                                          |                                                                                                    |                               |                                        |
| usualy this is a camera or feed number<br>or type |                   | V1                                                 | V2                        |                              | 8 not configured<br>or<br>no input | V4                                       | s                                                                                                    | copy<br>channel<br>ettings to |                                        |

for example, CAM1, ISO1, JIB, etc.

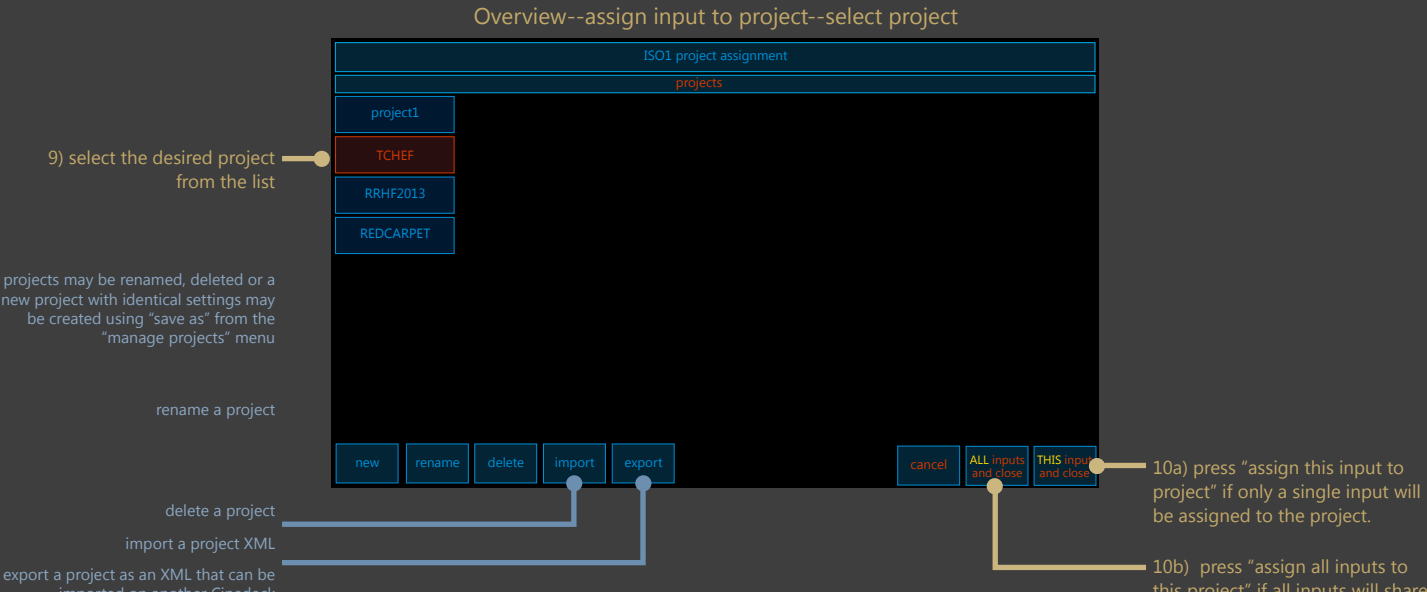

 10b) press "assign all inputs to this project" if all inputs will share a project (typical in a multicam environment)

| ISO1<br>overviev              | ISO1<br>master                                                                          |                                     | [input]<br>proxy                         |                                                                                                    | TC & automation                                                                                                    | signal<br>generator                                    | prefs                            | next<br>enc<br>prev |  |  |  |
|-------------------------------|-----------------------------------------------------------------------------------------|-------------------------------------|------------------------------------------|----------------------------------------------------------------------------------------------------|----------------------------------------------------------------------------------------------------|--------------------------------------------------------|----------------------------------|---------------------|--|--|--|
| project                       | TCHEF                                                                                   | scene                               | 23B                                      | tape/ %P_<br>reel ID TCH                                                                                                    | %E Previe<br>LUT<br>EF_ISO1 Burr                                                                                                    | (none)                                                 |                                  |                     |  |  |  |
| input<br>settings             | input source resolution<br>SDI 2 1080i                                                  | frame rate<br>59.94                 | bit depth audio so<br>YUV8 Analo         | ource timecode<br>og Master                                                                                                    | ion drop stop<br>loss stop<br>last on loss                                                                                                    |                                                        |                                  |                     |  |  |  |
| master<br>encoder<br>settings | codec quality<br>DNx 145<br>audio type qual<br>4ch mono 24b<br>video burn<br>OFF        | wrap<br>Avid I<br>ity kHz<br>bit 48 | per<br>MXF<br>delay<br>off<br>CC<br>on   | rk 1<br>76GB<br>2:\Avid r<br>2:\Avid r<br>2:\Avid r<br>2:\Avid r<br>2:\Avid r<br>2:\Avid r<br>2:\Avid r                                                                                                    | \Avid mediafiles\MXF\1\%P_%E_%t           Z\Avid mediafiles\MXF\1\TCHEF_JSO1_001.mxf           \Avid mediafiles\MXF\1\%P_%E_%t           \E\Avid mediafiles\MXF\1\TCHEF_JSO1_001.mxf |                                                        |                                  |                     |  |  |  |
| proxy<br>encoder<br>settings  | codec quality<br>Prores normal<br>audio type qual<br>4ch wav 24b<br>video bum<br>TC LUT | wrap<br>MO<br>ity kHz<br>bit 48     | per<br>V V V<br>delay<br>ON<br>CC<br>off | rk 2<br>Verset<br>Verset | es\%P\%E\%P<br>Res\TCHEF\IS<br>es\%P\%E\%P<br>Res\TCHEF\IS                                                                                                    | _%E_%x_%t<br>O1\TCHEF_ISO<br>_%E_%x_%t<br>O1\TCHEF_ISO | 01_proxy_001.m<br>01_proxy_001.m | ov TC break         |  |  |  |
| input<br>name                 |                                                                                         |                                     |                                          |                                                                                                    |                                                                                                    |                                                        |                                  |                     |  |  |  |
| input<br>preview              | V1                                                                                      | V2                                  | V3                                       | not configured<br>or<br>no input                                                                                                    | V4                                                                                                    |                                                        | copy<br>channel<br>settings to   | save and close      |  |  |  |

### Overview--assign scene to project

neiu.

11) to assign s scene to the **–** current project, select the scene

not part of the path and file name templates and must be added by the

For the scene name to be used in the naming, the scene wildcard %S must be added to the templates in the projects tab

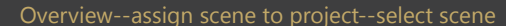

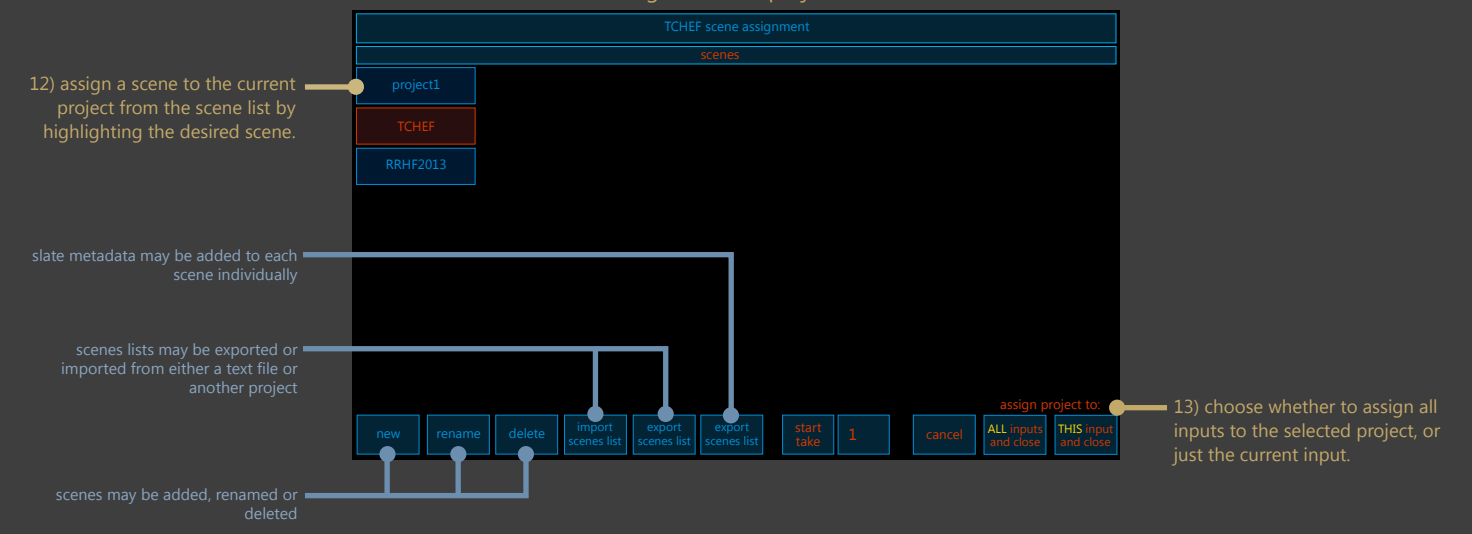

## Getting started - Projects - Naming templates - Paths

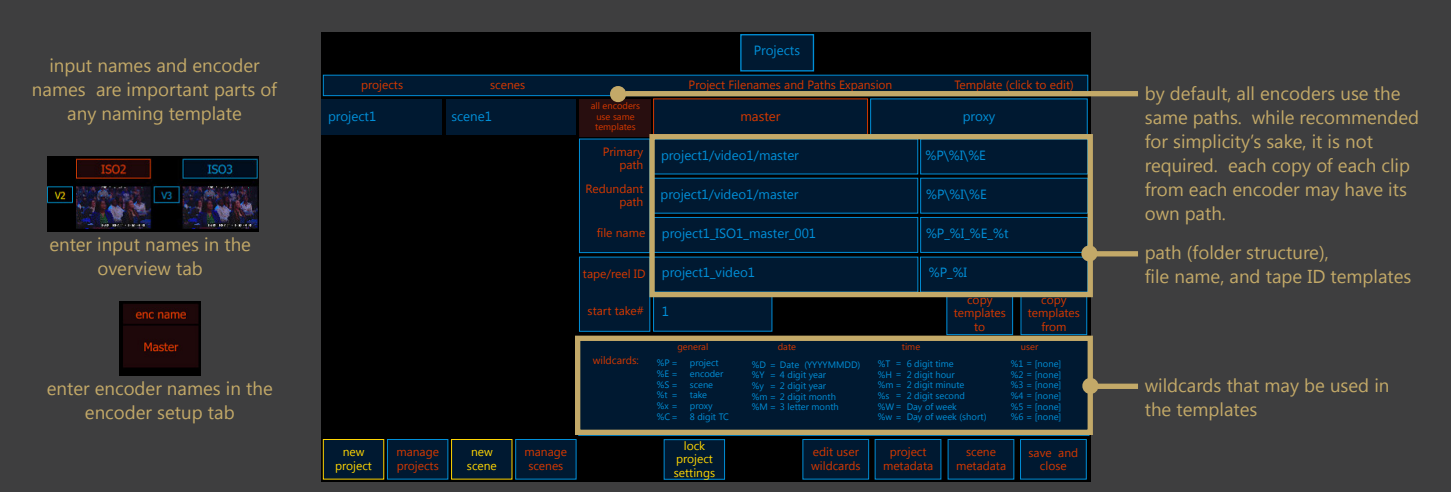

Templates simplify the naming of clips and the creation of organized folder structures to contain the clips.

The defaults ensure that at minimum, every take has a unique name and the folder structure and clip naming is reasonably decipherable to someone who was not present at record time.

The template concept centers on "wildcards" (variables) that get populated with data entered in various places in the UI. This may appear a bit daunting at first, but it's an extremely powerful way to very quickly generate filenames and folder structures that will simplify the job of anyone tasked with data management whether wrangler, editor, or achivist. There are many pre-defined wildcards and users can create their own for special purposes.

For instance, the default folder structure is created as follows:

by default, the video inputs are named: input1, input2, (RX) and input1, input2, input3, input4 (MX)

by default, the two encoders for each input are named: master and proxy

the default project is named: Project1

by default, the master path template is: %P/%I/%E

where % P is a wildcard representing the project name, in this case project1 where % I is a wildcard representing the input name, in this case input1 where % E is a wildcard representing the encoder name, in this case master

when "expanded" or "populated" with the names from the project, input, and encoder, the path becomes: [drive]:project1\input1\master

the way this appears in the Windows explorer is shown at the right

when accessed by a Mac, it appears in the finder as shown below

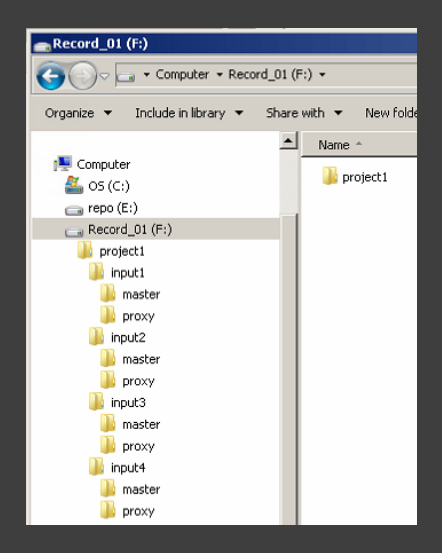

| 00           |               | a RAID         |      |        |  |  |  |  |  |
|--------------|---------------|----------------|------|--------|--|--|--|--|--|
|              |               | •              | ٩    |        |  |  |  |  |  |
| ▼ DEVICES    | Shared Folder |                |      |        |  |  |  |  |  |
| os 📃         | Name          | Date Modified  | Size | Kind   |  |  |  |  |  |
| 🔼 iDisk      | 🔻 🚞 project1  | Today, 7:17 PM |      | Folder |  |  |  |  |  |
| 📕 RAID       | 🔻 🚞 input1    | Today, 7:17 PM |      | Folder |  |  |  |  |  |
| T DI ACCC    | master        | Today, 7:17 PM |      | Folder |  |  |  |  |  |
| PLACES       | proxy         | Today, 7:17 PM |      | Folder |  |  |  |  |  |
| A ada        |               |                |      |        |  |  |  |  |  |
| COa          |               |                |      |        |  |  |  |  |  |
| Applications |               |                |      |        |  |  |  |  |  |
| Documents    |               |                |      |        |  |  |  |  |  |

As can be seen, even if nothing is done beyond using the default settings, it would be the work of only a few minutes by the editor or logger to ascertain which camera/source is in which input folder, and rename the folders and clips appropriately. That said, taking the time to name things properly is never wasted.

## Getting started - Projects - Naming templates - Paths - examples

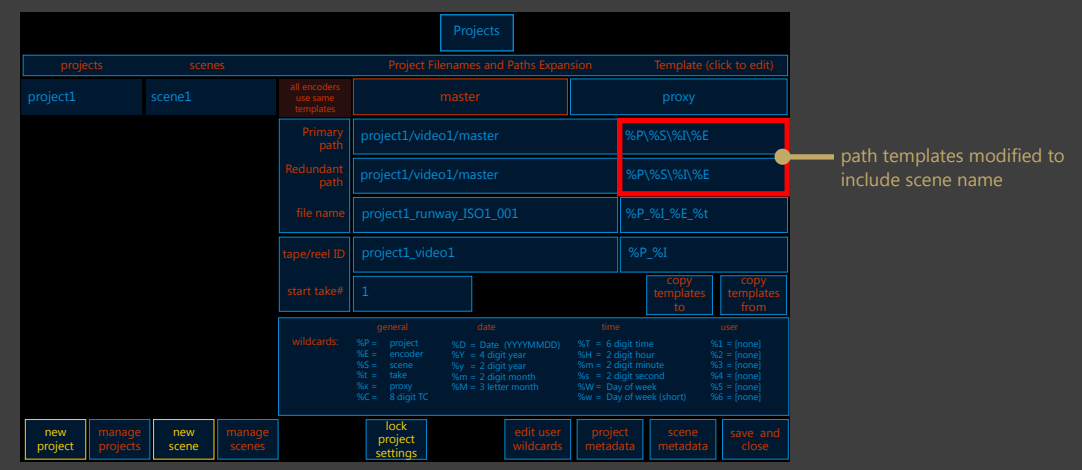

we might want to add a scene wildcard (%S), which would then make the template:

#### %P/%S/%I/%E

where % S is a wildcard representing the scene name, in this case the default, scene1. "scene" is not required in the name, it could be act, segment, just a number.

when "expanded" or "populated" with the names from the project, input, scene, and encoder, the path becomes:

### $[drive]:\project1\scene1\input1\master$

we then might want to give the variables meaningful names, for instance a one-off show with segments might look like:

project = Versace scene = preshow input = CAM1 encoder = ProResHQ

[drive]:\Versace\preshow\CAM1\ProResHQ

An opera with multiple acts might look like:

project = Turandot
scene = Act1
input = Line\_dirty
encoder = DNx145

[drive]:\Turandot\Act1\Line\_dirty\DNx145

On a live daily talk show, we might only use the current date by way of a user wildcard and the input name/encoder instead:

%1/%I/%E, where %1 = today's date (DO NOT USE %D in a path, as it will not work)

#### [drive]:\140612\JIB\XDCAM50\_master

On an episodic show with many scenes and shoot days, one could use a template like:

%2/%1/%S/%I/%E [where %1 = today's date, and %2 is user wildcard for 'episode']

episode = BSG072 date = 140612 scene = 24A input = B\_CAM1 encoder = 444master

### [drive]:\BSG072\140612\24A\B\_CAM1\444master

In this case, the use of keyboard commands for incrementing the scene name becomes very useful.

The possibilities are endless, and really any naming convention can be accommodated using the wildcards. The trick is to find the most efficient way of doing it which will require some experimentation.

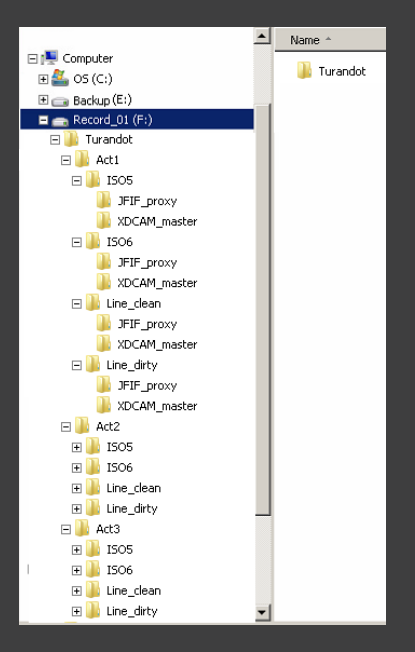

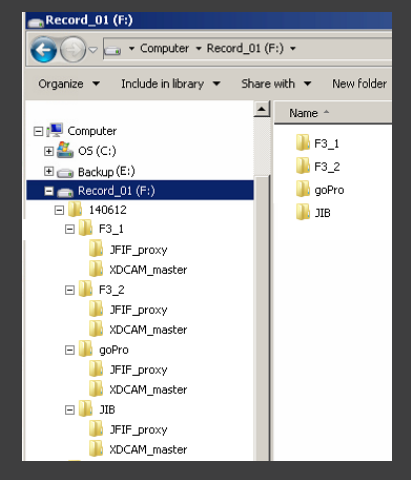

## Getting started - Projects - Naming templates - Clip names

| input names and encoder                         | Projects        |                    |                                       |                  |  |                        |  |                                                                              |                                                                                        |                           |  |
|-------------------------------------------------|-----------------|--------------------|---------------------------------------|------------------|--|------------------------|--|------------------------------------------------------------------------------|----------------------------------------------------------------------------------------|---------------------------|--|
| names are important parts of                    |                 |                    |                                       |                  |  |                        |  |                                                                              |                                                                                        |                           |  |
| any naming template                             | project1 scene1 |                    | all encoders<br>use same<br>templates |                  |  |                        |  |                                                                              |                                                                                        |                           |  |
| ISO2 ISO3                                       |                 |                    |                                       |                  |  |                        |  |                                                                              | %P\%S\%I\%E                                                                            |                           |  |
|                                                 |                 |                    |                                       |                  |  | project1/video1/master |  |                                                                              | %P\%S\%I\%E                                                                            |                           |  |
| enter input names in the                        |                 |                    |                                       |                  |  |                        |  | %P_%I_%E_%t                                                                  |                                                                                        | file name template        |  |
| overview tab                                    |                 |                    |                                       | project1_video1  |  |                        |  |                                                                              |                                                                                        |                           |  |
| enc name                                        |                 |                    |                                       |                  |  |                        |  |                                                                              | copy<br>templates<br>to                                                                | copy<br>templates<br>from |  |
| enter encoder names in the<br>encoder setup tab |                 |                    |                                       |                  |  |                        |  | time<br>%T = 6 d<br>%H = 2 d<br>%m = 2 d<br>%s = 2 d<br>%W = Day<br>%w = Day | igit time<br>igit hour<br>igit minute<br>igit second<br>y of week<br>y of week (short) |                           |  |
|                                                 | new<br>project  | manage<br>projects | new<br>scene                          | manage<br>scenes |  | lock<br>project        |  | projec<br>metada                                                             | ct scene<br>ata metadata                                                               | save and close            |  |

Clip name templates operate exactly the same way as path templates The defaults ensure that every clip has a unique name by the inclusion of a unique identifier, a "take counter" that generates a 3 digit number (...001, 002, 003 etc) An optional unique identifier can be the start time code of the clip.

Except in very specific circumstances, it is not advisable to create clip name templates without a take increment or start timecode wildcard.

For instance, the default clip name structure is created as follows:

by default, the video inputs are named: input1, input2, (RX) and input1, input2, input3, input4 (MX)

the two encoders for each input are named: master and proxy

the default project is named: Project1

by default, the master clip name template is: %P\_%I\_%E\_%t

where % P is a wildcard representing the project name, in this case project1 where % I is a wildcard representing the input name, in this case input1 where % E is a wildcard representing the encoder name, in this case master AND

where % t is a wildcard representing the take increment, for instance 001

when "expanded" or "populated" with the names from the project, input, and encoder, plus the next automatically derived take increment, the clip name becomes:

project1\_input1\_master\_001.mov project1\_input1\_master\_002.mov project1\_input1\_master\_003.mov, etc.

and with the default path , [drive]:\%P\%I\%E the full name is:

[drive]:\project1\input1\master\project1\_input1\_master\_001.mov so the clip name always contains the same component parts as the path

or, where the clip in question is opAtom MXF or MOV+WAV audio, a folder is created with the clip name, but no suffix. eg:

project1\_input1\_master\_001,

the clip folder contains the separate audio and video files, with a \_A or \_V added to identify audio and video in opAtom tracks, or with meaningful naming in the case of MOV+WAV.

It's important to note that while the default clip name template follows the same pattern as the path template, this is not necessary. It may be useful to have the clips all in one folder, (path might be simply be the project %P), but to name the files with the full complement of project information and some custom wildcards, eq:

%P\_%1\_%2\_%S\_%I\_%E or full expansion with path: [drive]:\QL\_E27\QL\_E27\_DAY2\_14B\_ISO1\_master

It's also not necessary to use the underscores to separate the components, but it does help with legibility.

Naming choice logic: descriptive is always better Project > project name (no mystery here) Input > what is the source? Eg CAM1, ISO1, GoPro\_drumkit, etc. Encoder > what is it's purpose? Eg Master, Proxy, HiRes or Encoder > what is it? Eg ProResHQ, XDCAM50, JFIFproxy

#### MPORTANT NOTE

file name and path templates are not infinitely flexible due to the way the parser searches for existing clips in the clip folders at record time.

For instance, false positives for name collisions may arise when using date and time wildcards in paths.

Rather than using calculated date and time wildcards for these constructions, use a "user wildcard" which has the same value.

As an example, the date wildcard, %D, may be calculated as 130422, but %D may cause issues in a path template becuase it is calculated on the fly.

Instead, set user wildcard %1 = 130422, which achieves the same purpose, but because it is a static value, it will not cause a problem.

### Getting started - Projects - Naming templates - keyboard

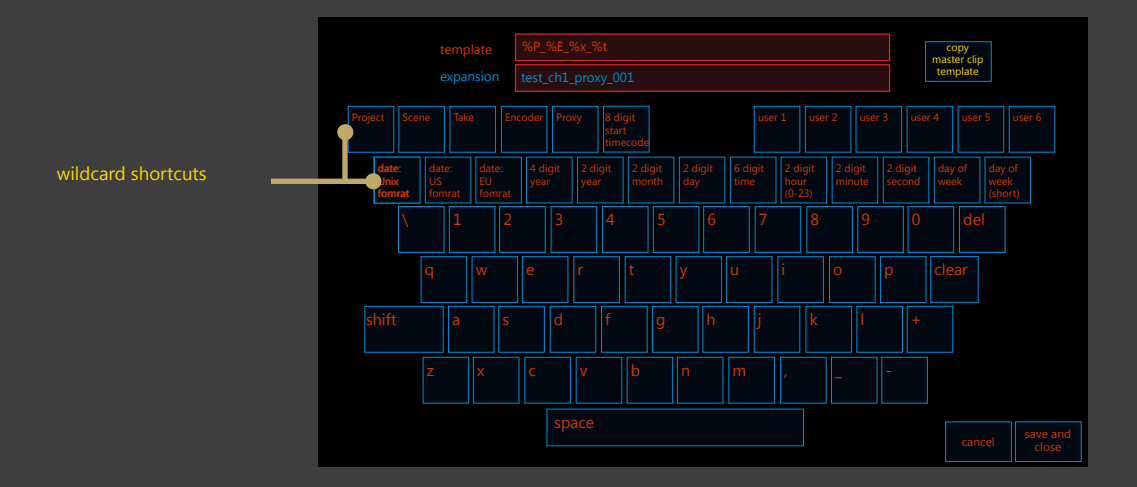

#### Clip name templates operate exactly the same way as path templates

The defaults ensure that every clip has a unique name by the inclusion of a unique identifier, a "take counter" that generates a 3 digit number (...001, 002, 003 etc) An optional unique identifier can be the start time code of the clip.

Except in very specific circumstances, it is not advisable to create clip name templates without a take increment or start timecode wildcard.

For instance, the default clip name structure is created as follows:

by default, the video inputs are named: input1, input2, (RX) and input1, input2, input3, input4 (MX

the two encoders for each input are named: master and proxy

the default project is named: Project1

by default, the master clip name template is: %P\_%I\_%E\_%t

where % P is a wildcard representing the project name, in this case project1 where % I is a wildcard representing the input name, in this case input1 where % E is a wildcard representing the encoder name, in this case master AND

where % t is a wildcard representing the take increment, for instance 001

when "expanded" or "populated" with the names from the project, input, and encoder, plus the next automatically derived take increment, the clip name becomes:

project1\_input1\_master\_001.mov

and with the default path , [drive]:\%P\%I\%E the full name is:

[drive]:\project1\input1\master\project1\_input1\_master\_001.mov so the clip name always contains the same component parts as the path

or, where the clip in question is opAtom MXF or MOV+WAV audio, a folder is created with the clip name, but no suffix. eq:

project1\_input1\_master\_001

and the clip folder contains the separate audio and video files, with Avid's naming in the case of opAtom, or with meaningful naming in the case of MOV+WAV.

It's important to note that while the default clip name template follows the same pattern as the path template, this is not necessary. It may be useful to have the clips all in one folder, (path might be simply be the date %D), but to name the files with the full complement of project information and some custom wildcards, eg:

%P\_%1\_%2\_%S\_%I\_%E or full expansion with path: [drive]:\140201\QL\_E27\_DAY2\_14B\_ISO1\_master

It's also not necessary to use the underscores to separate the components, but it does help with legibility.

# Getting started -- set up a project -- input/encoders

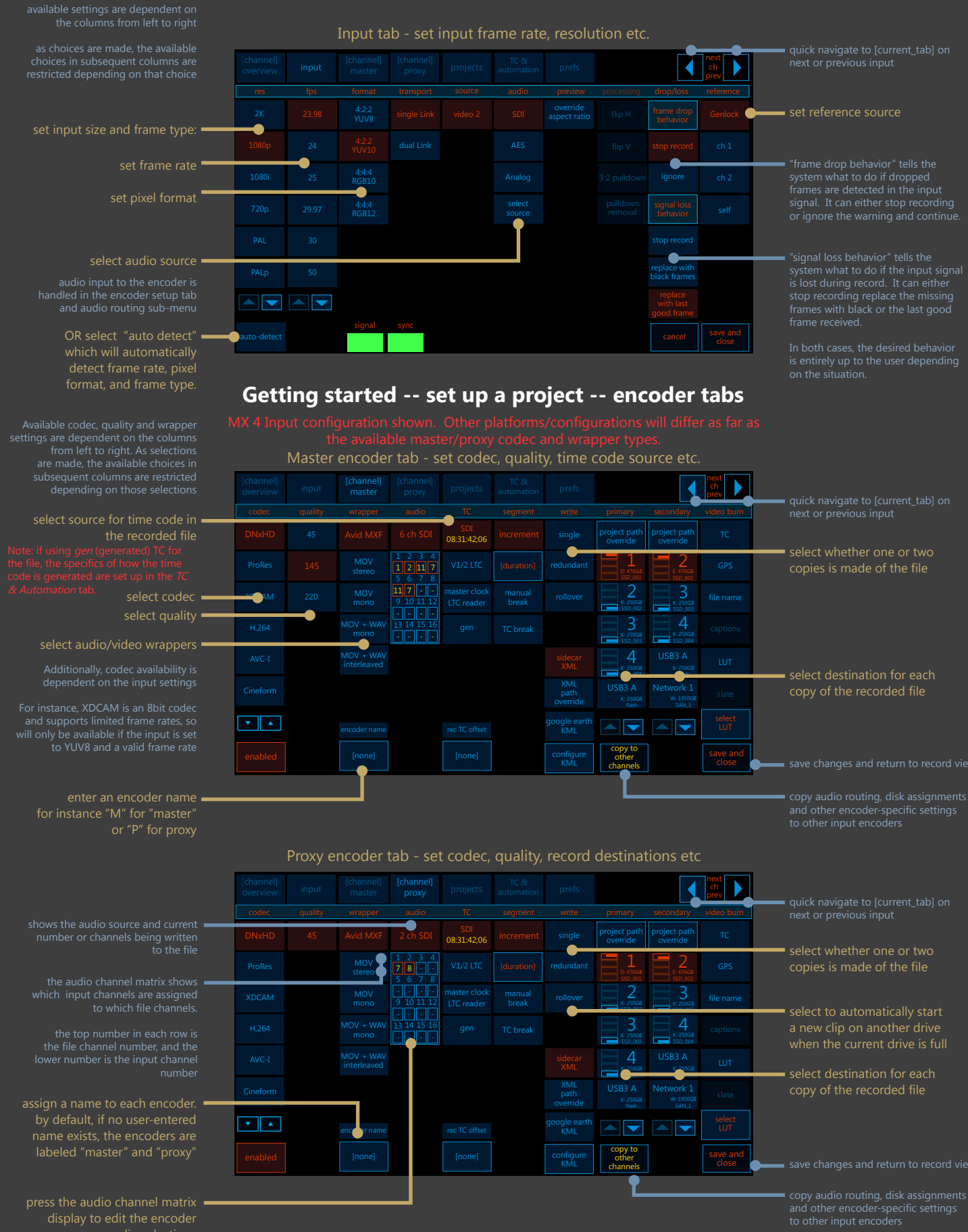

### Getting started -- set up a project -- encoder audio

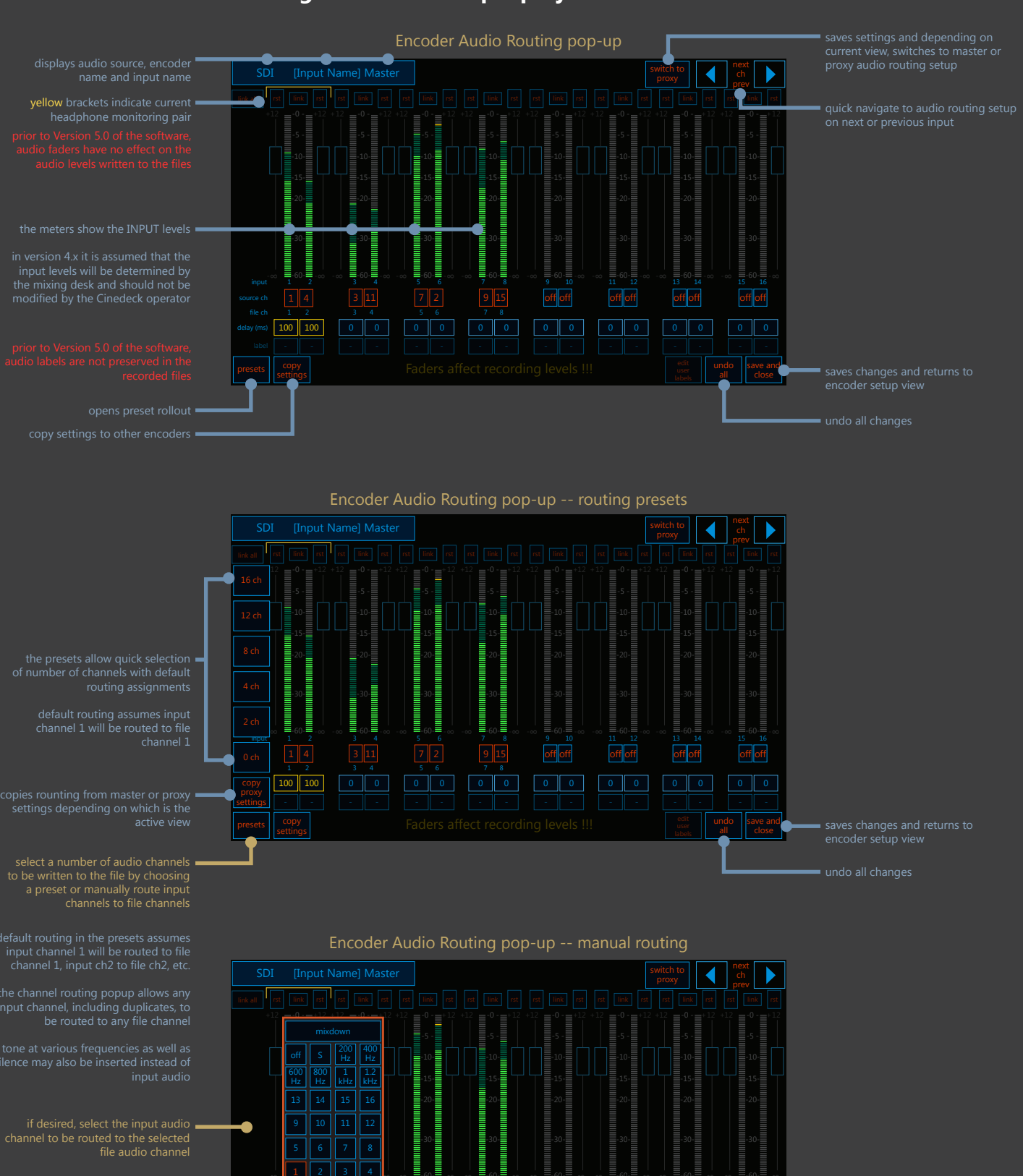

select "source channel" number to open routing popup

delay (ms) 100 100

if the audio source is out of sync with ■ the video, a delay in milliseconds may be added to compensate

press "save/back" to return to encoder setup view

## Getting started -- set up a project -- input audio delay

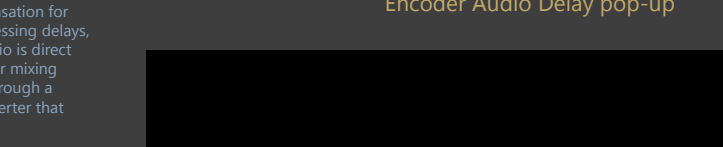

Encoder Audio Delay pop-up

• 100 ms

affects recorded files!!!

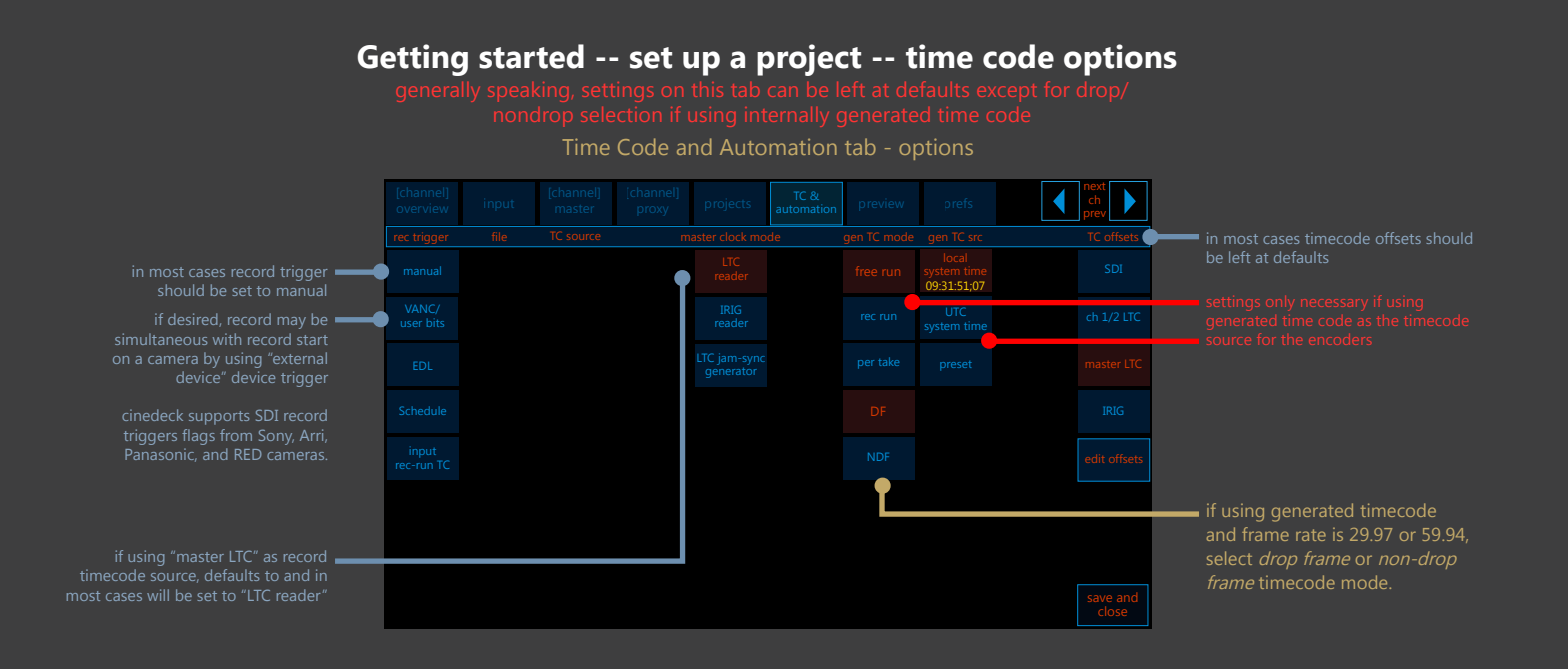

### Getting started -- set up a project -- preferences

settings on this page may generally be left at defaults

preferences - options

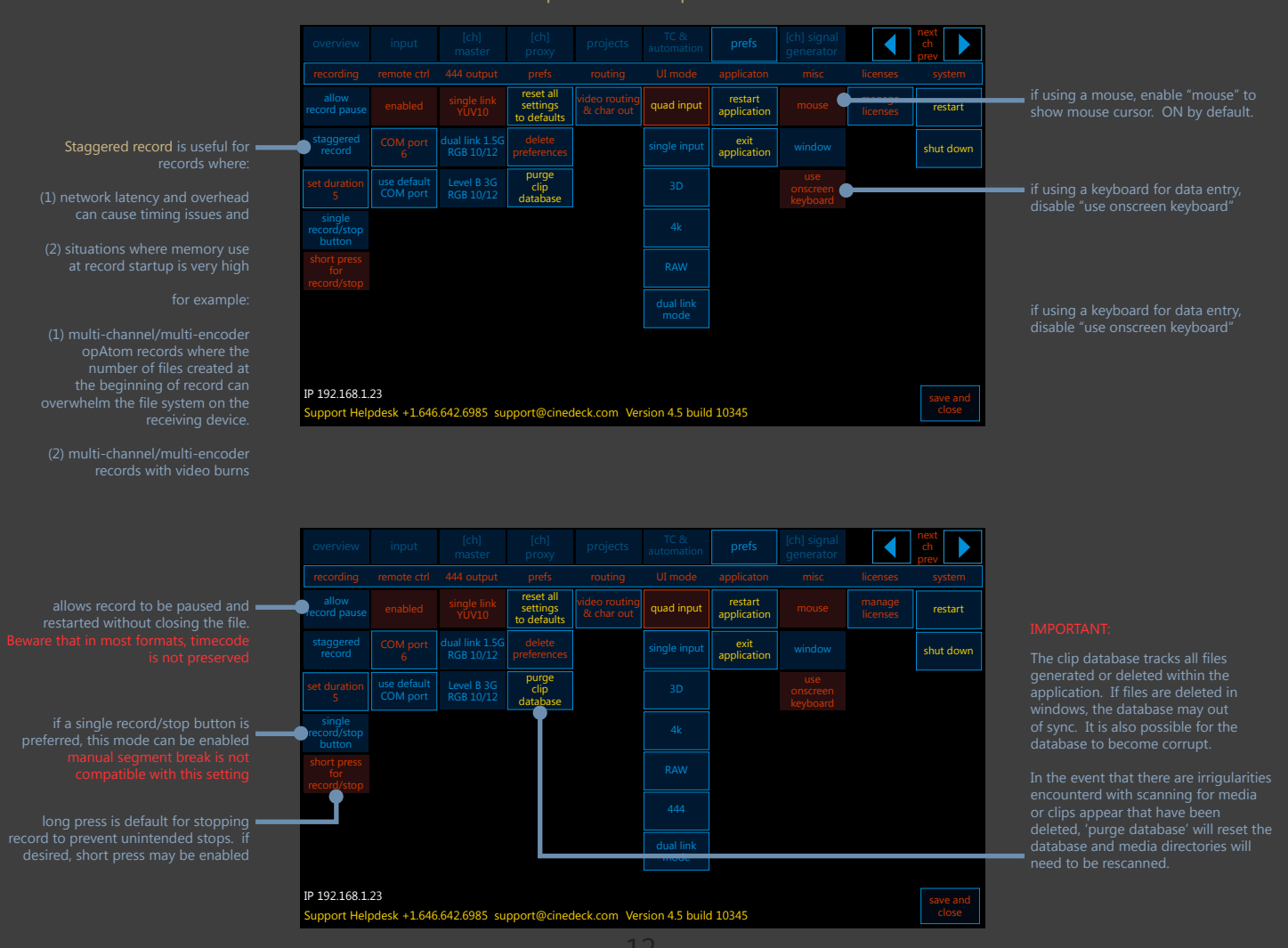

### Introduction - UI views - small record view

The small record view is where the operator will spend 95% of his or her time.

This view contains the majority of critical real-time feedback about the state of the

#### Small record view while idle

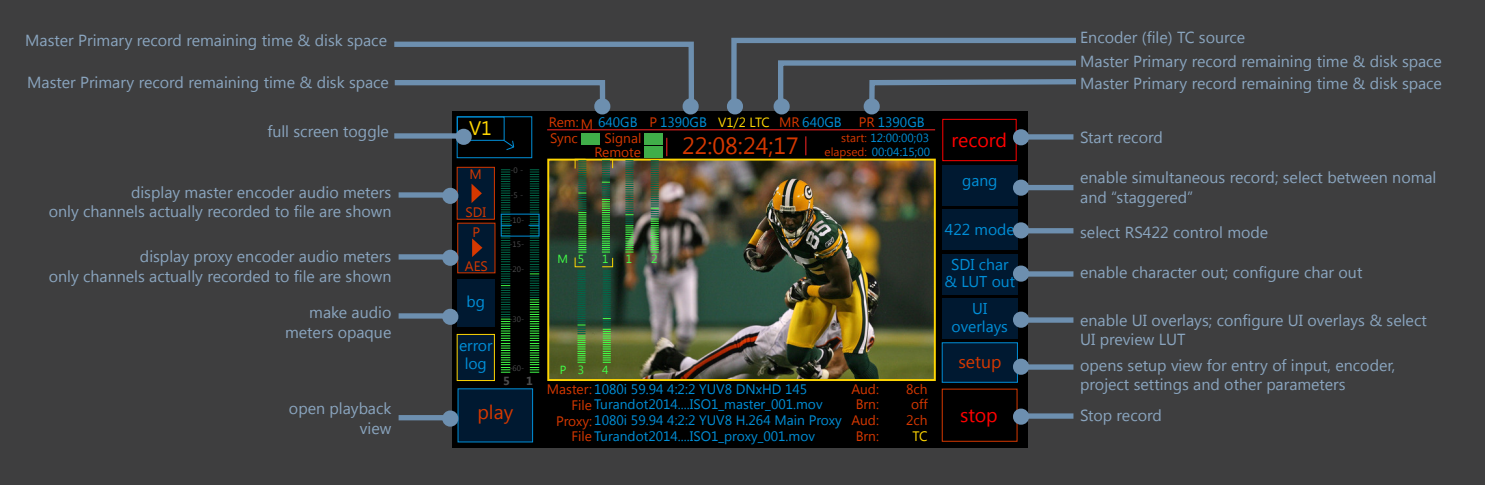

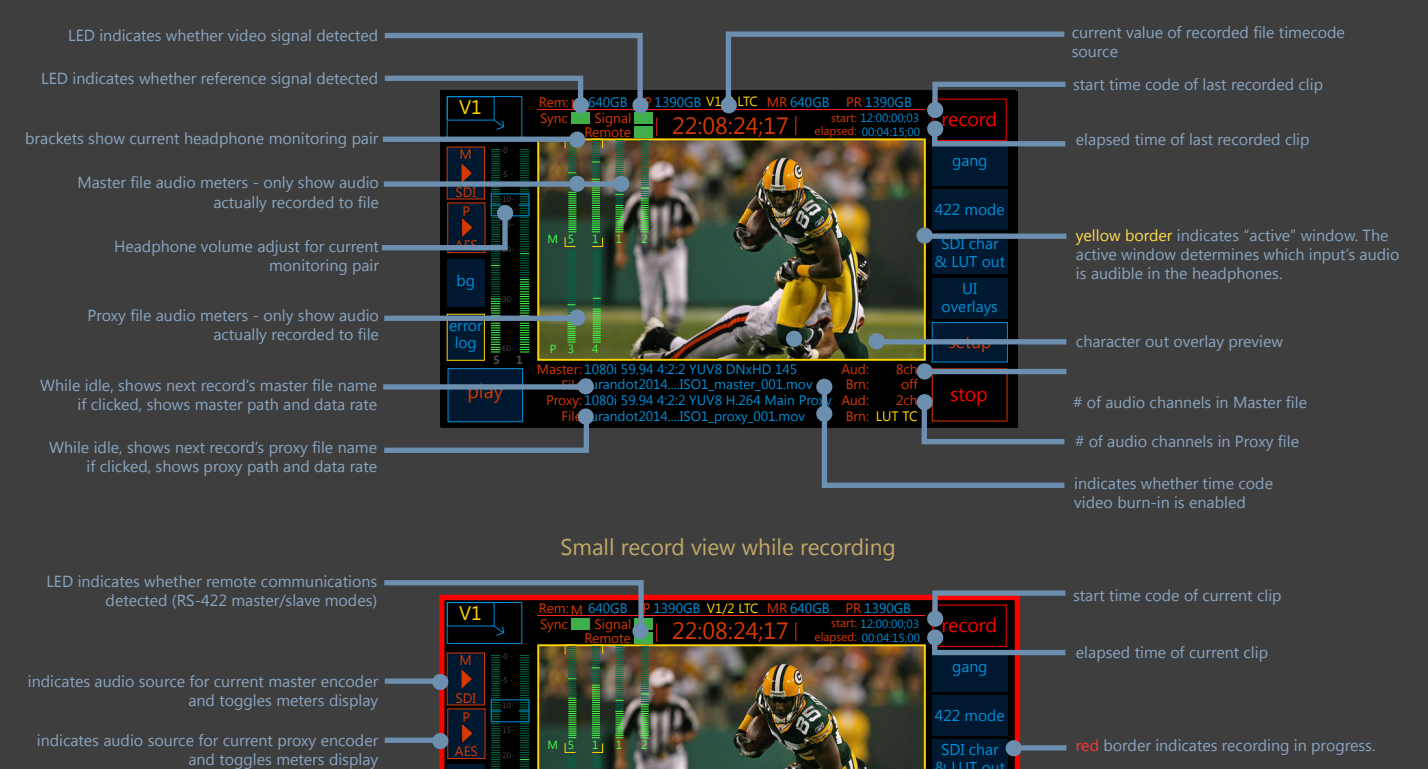

shows encoder settings for current master and proxy files, including system standard, bit depth, codec, quality, file name and wrapper.

When any of the write destination disks are approaching full, border will flash yellow.

59.94 4:2:2 YUV8 H.264 M

## Introduction - UI views - input tab

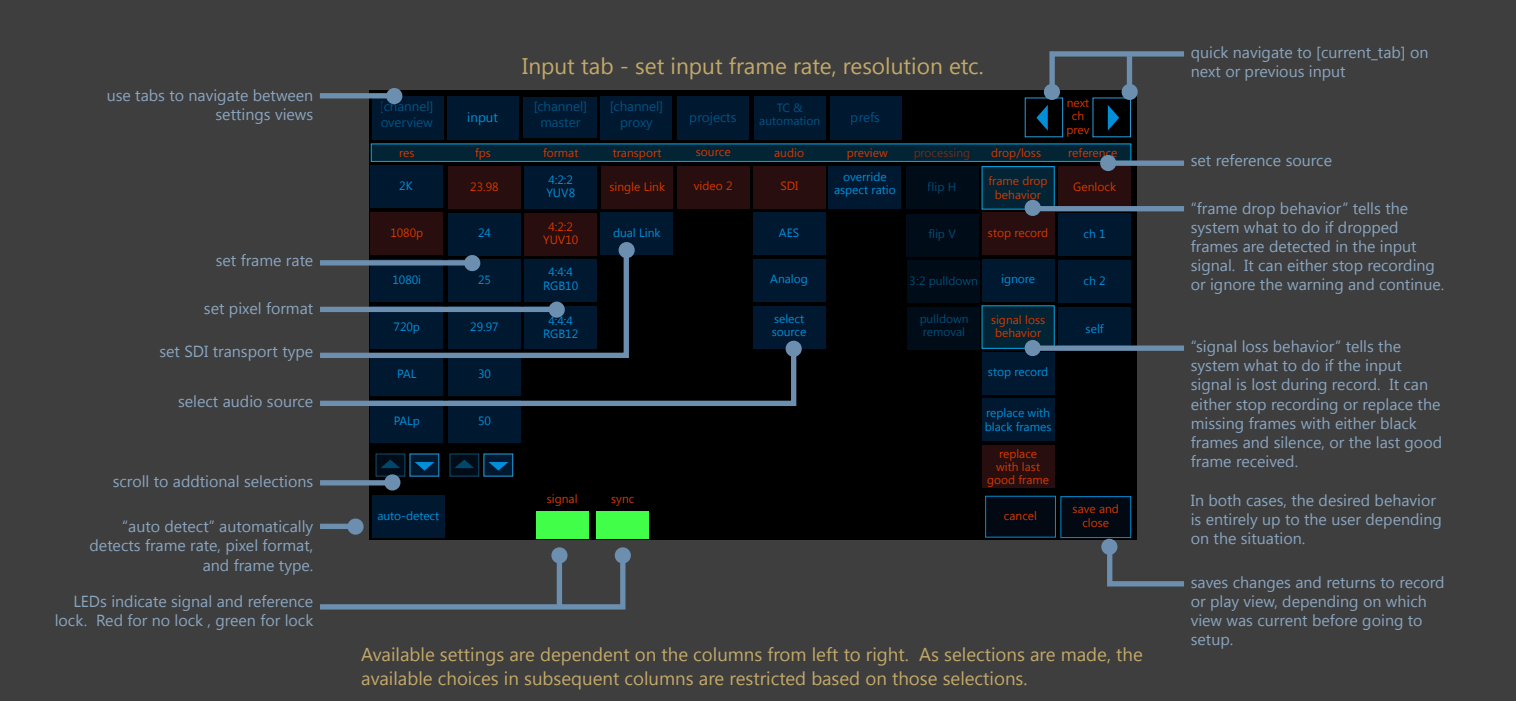

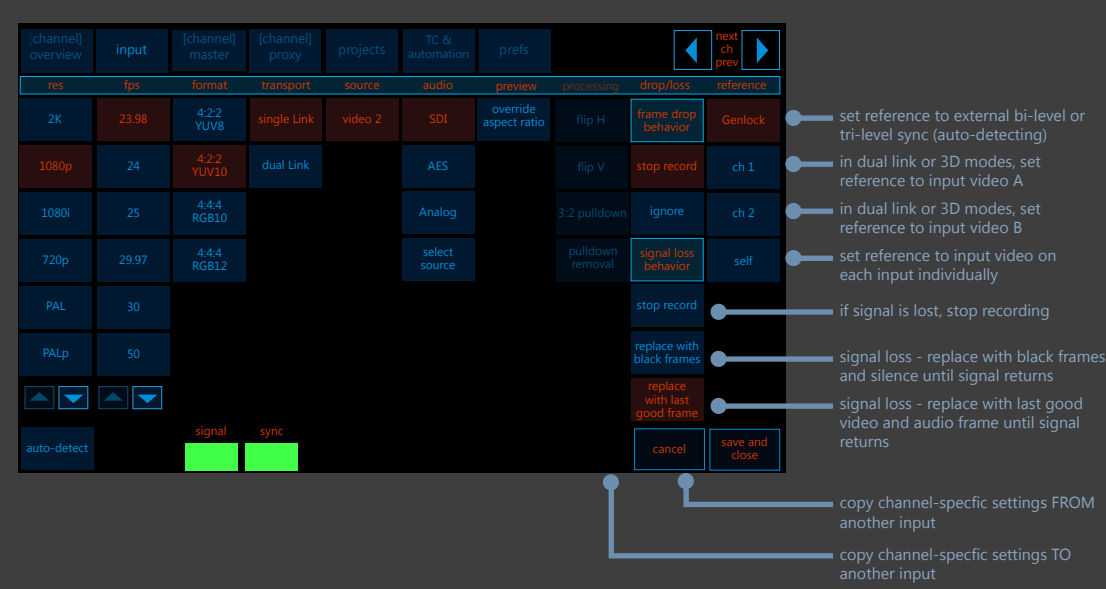

### Input tab - reference settings and signal loss behavior

## Introduction - UI views - Master encoder tab

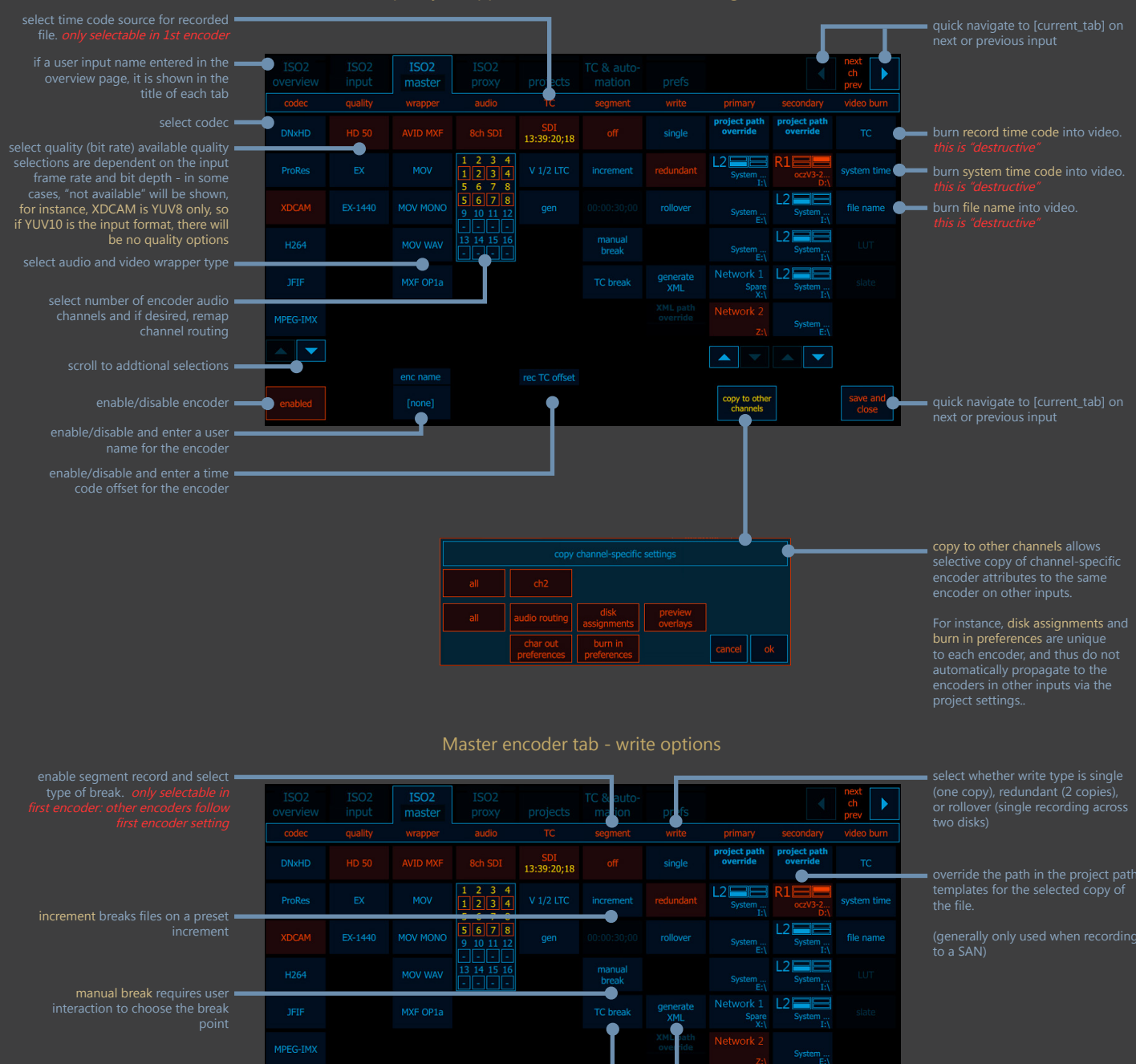

Master encoder tab et codec, quality, wrapper, timecode source, recording disks, etc

> generate an XML with recording and file parameters

TC break uses discontinuities in the source timecode to initiate the break. The primary use for this mode is acquisition from tape where a new clip is desired at each time code break

Available codec settings are dependent the input frame rate, pixel format, and frame size selected in the input tab. Available choices depend on on the columns from left to right. As selections are made, the available choices in subsequent columns are restricted based on those selections.

copy to other

A specific example is XDCAM, which as an 8bit codec does not support 10bit input. If YUV10 is selected as the input pixel format, there will be no valid quality selections available, and the UI will reflect that with a "not available" warning in the quality column.

### Introduction - UI views - Proxy encoder tab

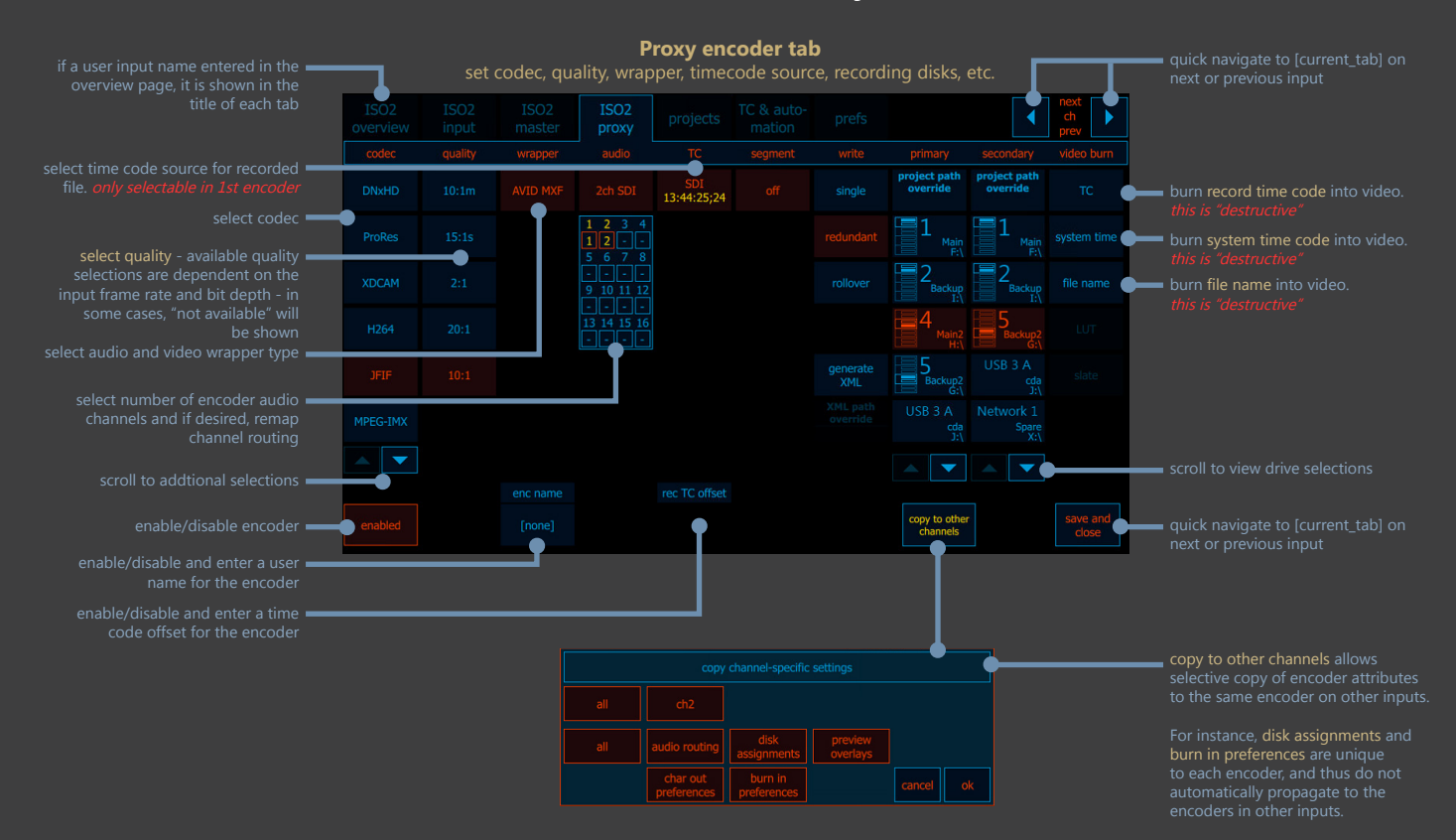

### Master encoder tab

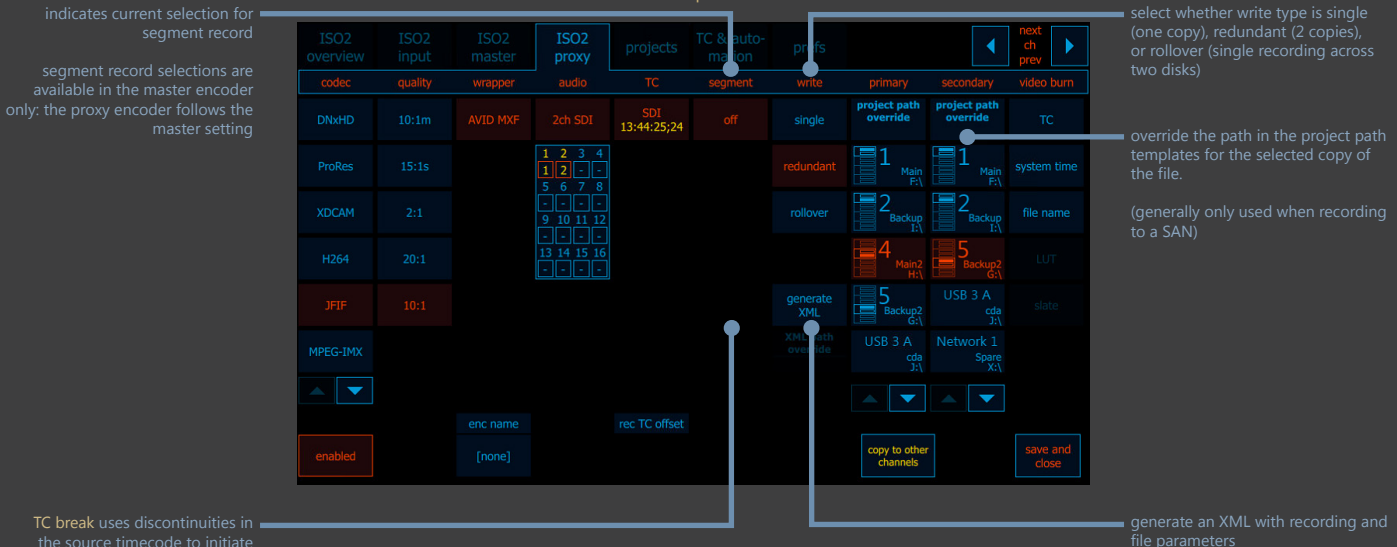

the source timecode to initiate the break. The primary use for this mode is acquisition from tape where a new clip is desired at each time code break

Available codec settings are dependent the input frame rate, pixel format, and frame size selected in the input tab. Available choices depend on on the columns from left to right. As selections are made, the available choices in subsequent columns are restricted based on those selections.

Proxy selections are fewer in number than master encoder selections as not all codecs support a proxy version., eg XDCAM.

### Introduction - UI views - Setup - Overview tab

Small record view when fully configured

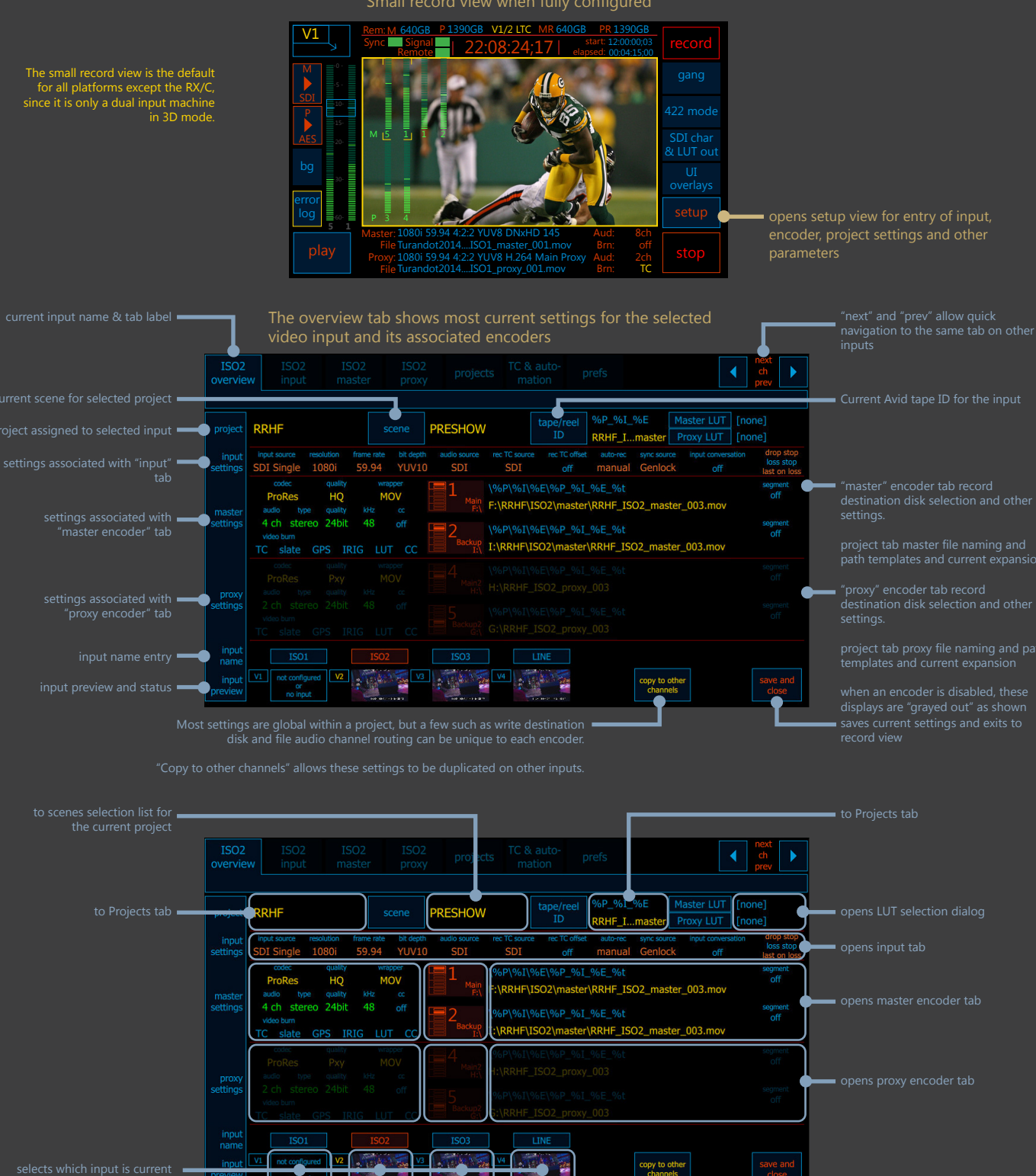

for display

Most information displays are also hotspots. For instance, touching the V2 preview will open the overview for that input, touching the master disk icon will open the master encoder tab for the current input, and touching the "scene" field will open the project current scene selection dialog. Other hotspots will open the relevant tab for entering that data.

There are also a growing list of keyboard commands to access many of the functions in the menus. The full list is available by entring CTRL+K from any view, or by selecting "show keyboard commands" from the [setup]:[prefs] view.